# How to use your Pay As You Go (PAYG) Smart Meter - SMETS2

ecotricity

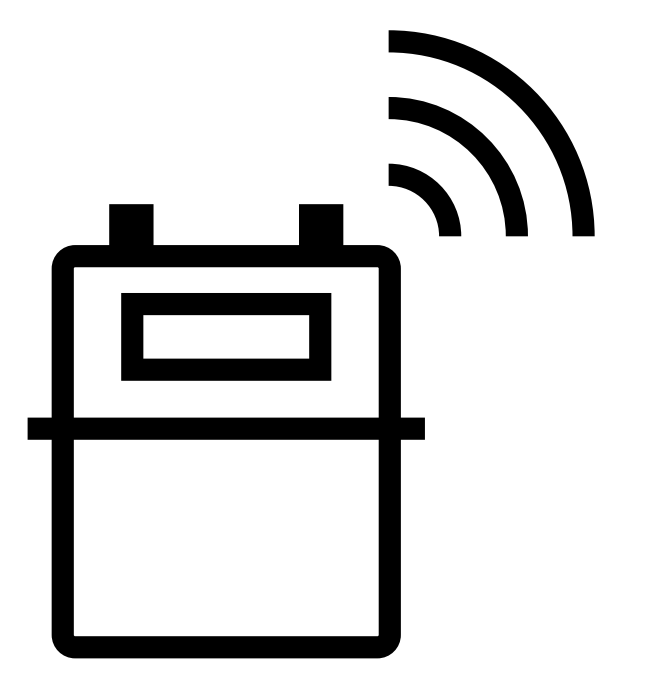

# Contents

1

-

| What is a smart meter                                   | .3  |
|---------------------------------------------------------|-----|
| What is PAYG                                            | .3  |
| How to top up with your Prepayment Account Number (PAN) | .3  |
| Issues with topping up                                  | .5  |
| Key information                                         | .7  |
| Using your In-Home Display (IHD)                        | .9  |
| Using your PAYG electricity meter                       | .15 |
| Using your PAYG gas meter                               | .22 |
| Other useful information                                | .28 |
| Smart meter data - a guide to your rights and choices   | .31 |
| The Smart Metering Installation Code of Practice        | .31 |
| If you smell gas                                        | .32 |

Sec. 4

# What is a smart meter?

A smart meter is the latest type of energy meter for gas and electricity, which connects to your energy supplier remotely via a secure, encrypted network. This allows you to top up by phone, app or at a PayPoint shop.

# What is PAYG?

Pay As You Go (PAYG) is a meter mode which requires you to pay for your usage in advance, rather than paying bills. This method helps with budgeting, as you can top up frequently in smaller amounts. Ensure your meter always has credit to maintain your supply and avoid debt from unpaid daily standing charges.

# How to top up with your Prepayment Account Number (PAN)

This is a 19-digit number starting with 9826 0150 xxxx xxxx and comes with a barcode.

# Finding your PAN

You can find this alongside a barcode on an email or letter you received from us when your meter was set to PAYG, when you moved into a property with a PAYG smart meter or when you switched to Ecotricity with a PAYG smart meter.

If you're struggling to find this, please contact Ecotricity on 0345 555 7100.

# Top up with the Ecotricity Top-Up App:

Download the app from the Apple App Store or Google Play Store. Just search for Ecotricity Top-Up.

Once downloaded, you'll need to open the app and register. To register, you will need to have your Prepayment Account Number (PAN) to hand.

| ĺ | Hi S2PAYG.                                                                                                    |
|---|----------------------------------------------------------------------------------------------------|
|   | We wanted let you know that your Electricity smart meter mode has now been updated to Pay As You Go.                                                              |
|   | This is your Electricity Prepayment Account Number, or PAN for short. This is important and will be<br>needed to top up your Electricity smart meter from now on. |
|   | Electricity PAN: 977 1014 - 00005                                                                                                    |
|   |                                                                                                    |
| ļ |                                                                                                    |

Once you're registered, you can now top up via the app.

- 1. Click "Top-Up Now" under the meter you wish to top up.
- 2. Click "Pay by Card".
- **3.** Enter the amount and payment card details.
- **4.** Click "Top Up Now".

We also have a guest top up option, which allows you to top up on behalf of someone else. You don't have to register for an account, but you'll need to know their PAN.

Once you've registered for the Ecotricity Top-Up App, your PAN barcode can be found in the Menu when you click 'Pay in Store'.

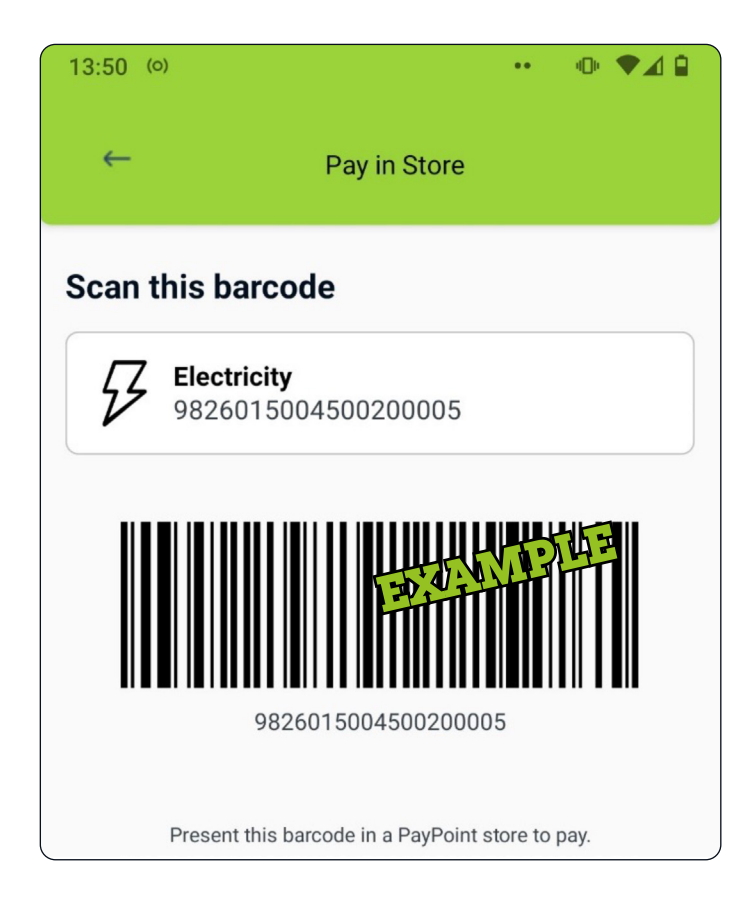

## Top up over the phone:

**P**ayPoint

Call our automated 24-hour payment line on **0345 812 4444** - you'll need your PAN and payment card.

# Top up at a PayPoint shop:

A full list of locations can be found by visiting consumer. paypoint.com.

You will need to have your Prepay Account Number (PAN) to hand as well as a payment card or cash.

# **Prepayment cards:**

Ecotricity doesn't automatically provide physical prepayment cards to save on unnecessary plastic usage. If you do need one, please contact us on 0345 555 7100 to request one.

# Issues with topping up

# **Payment fails**

If your top up is unsuccessful, try one of the following options:

- 1. Wait for at least one minute and try again.
- **2.** Try an alternative payment card.
- **3.** Try an alternative method: app, automated phone line or a PayPoint shop.

# Payment taken but credit not applied

It's rare, but sometimes credit fails to apply to a meter.

You can enter the Payment Code (also called UTRN or Vend Code) onto the meter manually – see **Adding credit manually, using a payment code.** 

See examples overleaf.

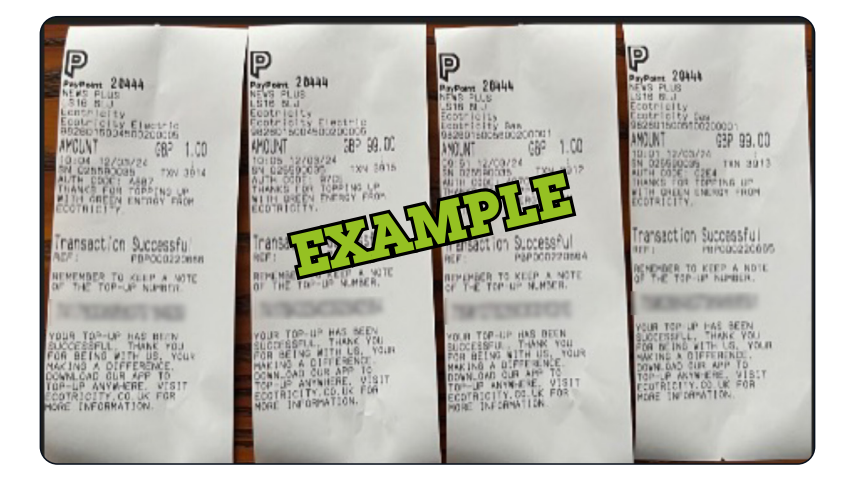

A A

| ecotricity                      |                 |
|---------------------------------|-----------------|
| Electricity account number 9826 | 015004500200005 |
| Payment Summary                 | P.F.            |
| Payment amount:                 | 1214-           |
| Processing fee:                 | £0.00           |
| Total payment:                  | £10.00          |
| Taken from card ending 5262     |                 |
| Payment code:                   |                 |
| 20067 61572 20982 40101         |                 |
| Payment reference:              | 1000503347      |

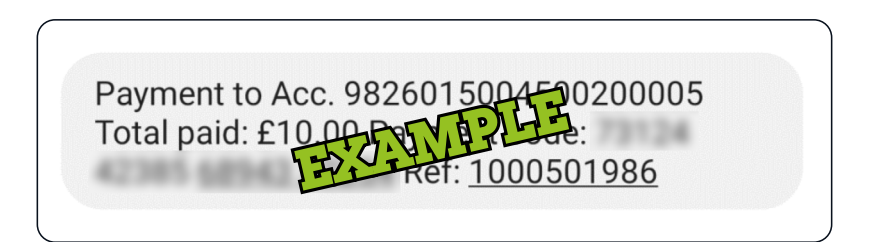

# **Key** information

## **Emergency Credit**

This allows you to keep your power on, even when you've used up your balance. This is a £10 buffer which will keep you on supply in an emergency until you can top up again.

Once it's used up, you'll lose supply and will need to top up again.

**Important:** You will need to repay the Emergency Credit balance in full (including any accrued standing charge) before your supply reconnects.

Don't forget that your daily standing charge will still be taken from the meter when you're using Emergency Credit, which will also need to be repaid.

Debt repayments will be paused until you have topped up.

We recommend topping up if your balance falls below  $\pm 10$  to avoid getting close to the low credit warning.

| Emergency Credit displays  |                             |  |
|----------------------------|-----------------------------|--|
| Low credit warning         | £2 credit remaining         |  |
| Emergency Credit available | £2 or less credit remaining |  |
| Emergency Credit amount    | £10                         |  |
| Going off supply           | £0 remaining                |  |

## Friendly credit periods

Friendly credit periods ensure you don't lose supply if you run out of credit outside of our opening hours.

Once the friendly credit period ends, you'll lose supply if you haven't topped up.

| Friendly credit periods |                                    |  |
|-------------------------|------------------------------------|--|
| Monday to Friday        | 8:00pm to 9:00am the following day |  |
| Saturday and Sunday     | All day                            |  |
| Bank holidays           | All UK bank holidays               |  |

## Top up amounts & balances

| Top ups                             |      |
|-------------------------------------|------|
| Minimum top up (in one transaction) | £1   |
| Maximum top up (in one transaction) | £99  |
| Maximum meter balance               | £999 |

# Viewing your balance

'Balance' shows the amount of credit you have on your meter. This will update in near real-time as you use energy and you'll be charged accordingly.

# Debt

Debt can be loaded onto your meter with agreed repayment terms. If you haven't discussed this with us, we'll set it at a default amount, which will have been communicated with you at the time.

Terms will be a set amount repaid per day based on your affordability. If your financial situation changes and you need to discuss your repayments, contact our team on 01453 761 350 or 0800 917 9525 (freephone).

# Using your In-Home Display (IHD)

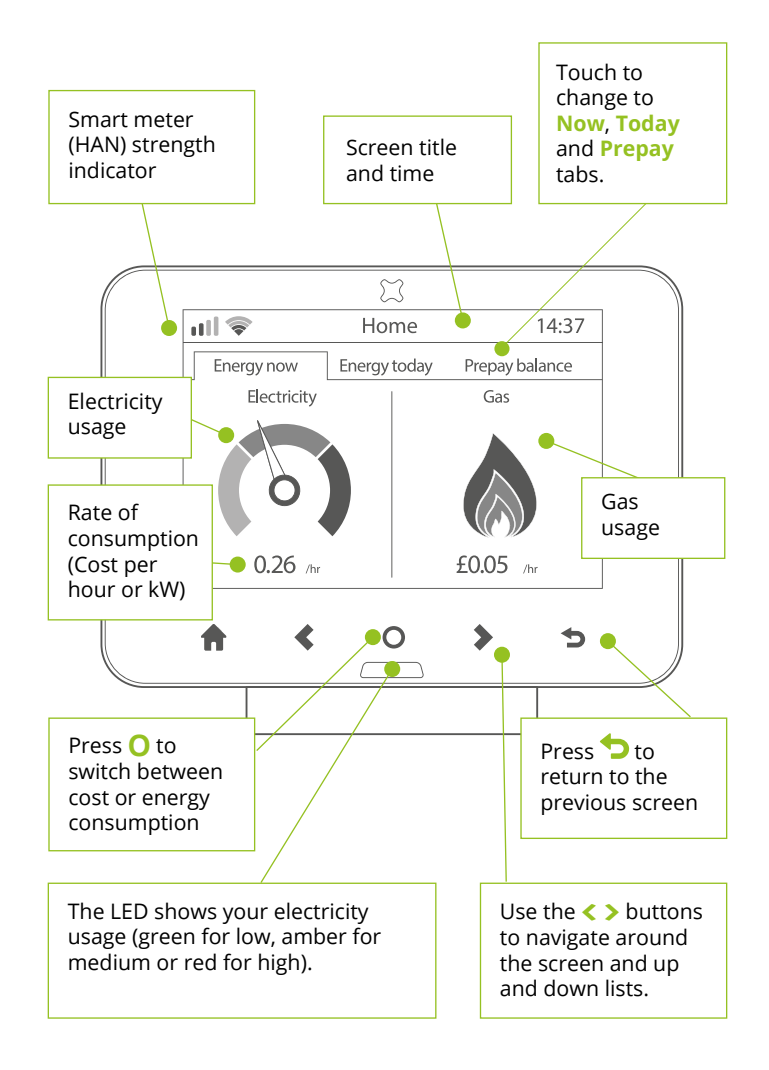

If you only have a gas smart meter, then the electricity dial is not shown, and vice versa.

## IHD – Navigation

| Button   | What it Does                                          |
|----------|-------------------------------------------------------|
| Home     | Menu / Home Screen                                    |
| <        | Left / Up                                             |
| 0        | Enter / Swich between KWH & $\pounds$ on the homepage |
| >        | Right / Down                                          |
| <b>•</b> | Previous Page                                         |

#### IHD - Home Screen

This screen offers quick access to the energy being currently used in your property, as a cost or number of units.

| Display | What it means                                                                  |
|---------|--------------------------------------------------------------------------------|
| Now     | Current energy usage (in £ or kWh units)                                       |
| Today   | Actual energy usage vs budget (if set)                                         |
| Prepay  | Remaining meter balance and estimated number of days until you reach $\pm 0^*$ |

\*This is an estimate based on your usage history and should only be used as a guide.

#### Now - Energy you're currently using

This screen offers quick access to the energy being currently used in your property, as a cost or number of units.

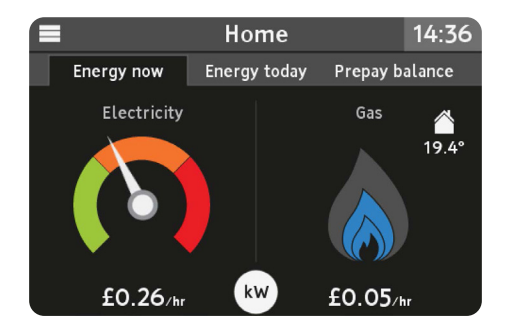

#### Today – Actual energy usage vs budget

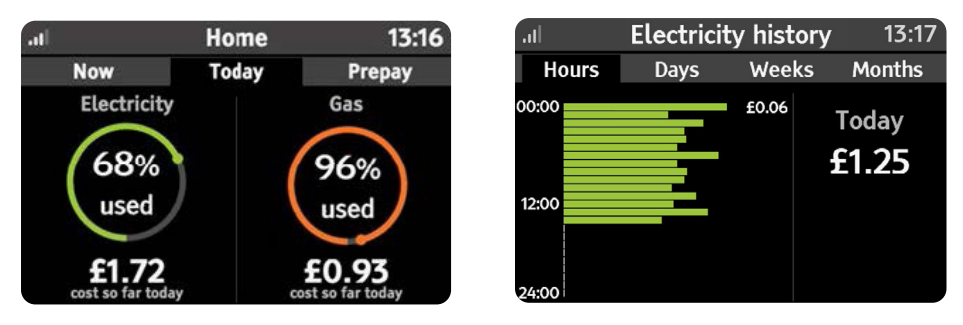

For more details on how much energy you have used, go to **Menu > Usage history** to see a detailed breakdown of your past energy usage.

#### Prepay – Remaining meter balances

When you first set up your IHD, it will take a couple of days to gather enough information to estimate how much energy you use on a daily basis, and therefore how long your top ups will last.

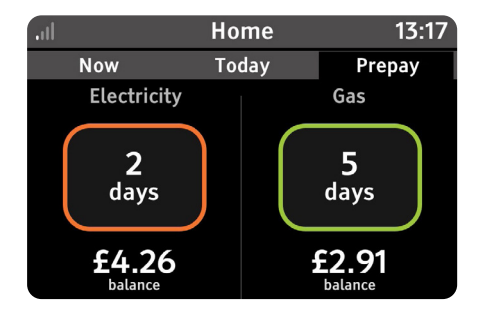

## IHD - Activating Emergency Credit

An alert will appear when your meter balance falls to  $\pm 2$ . Follow prompts and select 'Yes' to activate.

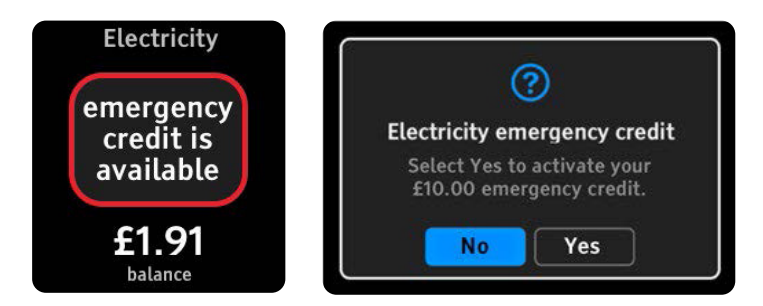

If the alert doesn't pop up, you can activate emergency credit on the IHD by going to **Menu > Prepay > Emergency Credit** 

## IHD - Reconnecting your electricity meter

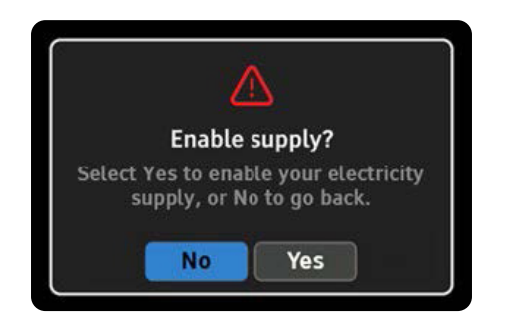

After topping up, press 'yes' on the IHD prompt to reactivate supply.

This can also be manually accessed by going to Menu > Prepayment > Enable Supply

If safe and practical, it's best to turn off your power at the fuse box before reconnecting supply to prevent a power surge to your electrical appliances.

#### IHD - Entering a payment code on your IHD

Go to **Menu > Prepayment > Top-up** and enter UTRN manually.

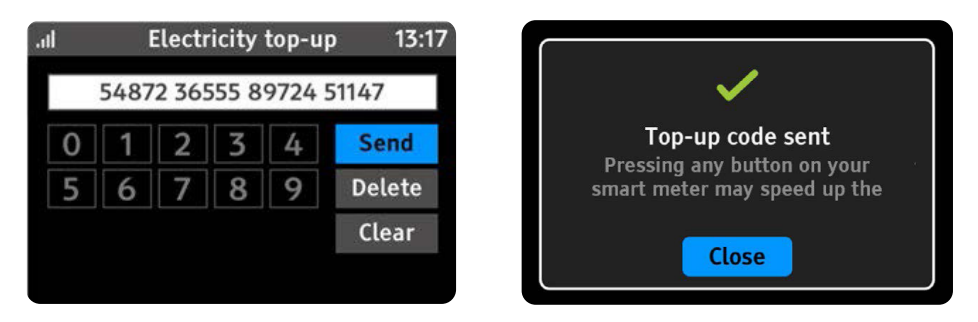

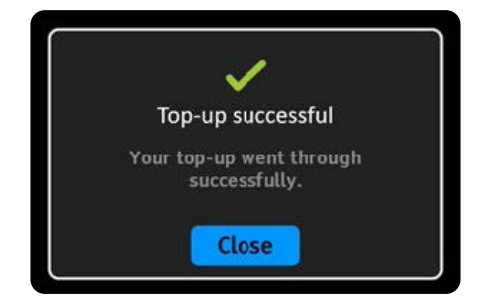

#### IHD – view your Debt

#### Go to Menu > Money Owed

This will bring up a summary of the amount of debt needing to be repaid

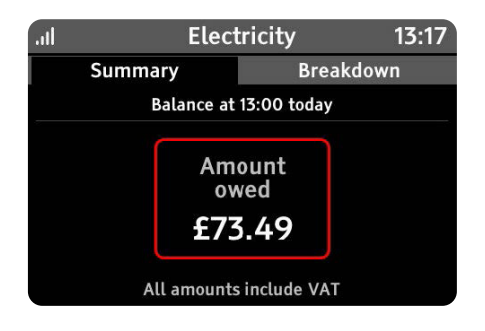

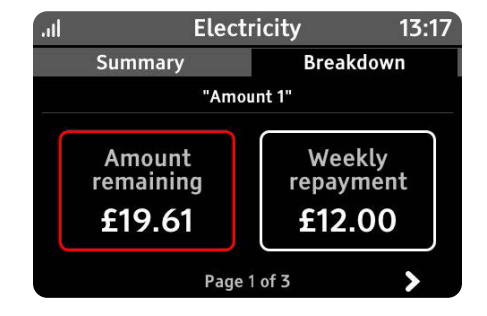

# IHD – Menus

2 -

| Menu            |                  |              | What it Does                      |  |
|-----------------|------------------|--------------|-----------------------------------|--|
| Prepay          | рау Тор Uр       |              | Enter Payment Code (UTRN)         |  |
|                 | Emergency Credit |              | Activate - if available           |  |
|                 | Top Up Hist      | ory          | (Not used)                        |  |
|                 | Low Credit Alert |              | Set Low Credit Alert              |  |
|                 | Enable Supp      | bly          | Reconnected electricity meter     |  |
| Usage His       | story            |              | Look at past energy usage         |  |
| System Status   |                  |              | Connection status of devices      |  |
| Tariff          |                  |              | Your current meter tariff         |  |
| Meter Balance   |                  |              | Balance on your meter             |  |
| Money Owed      |                  |              | View debt repaying from you meter |  |
| Inbox           |                  |              | Messages from Ecotricity          |  |
| Meters          |                  |              | Information about your meter      |  |
| Support         |                  |              | Contact numbers for Ecotricity    |  |
| Settings Budget |                  |              | Set usage budgets                 |  |
|                 | Display          |              | Brightness and sleep settings     |  |
|                 | Alerts           |              | Turn on and off                   |  |
|                 | Advanced         | Device Info  | IHD details                       |  |
|                 |                  | Usage level  | High, Medium or Low               |  |
|                 |                  | Reset Device | Reset settings or data            |  |
|                 |                  | Engineer     | (Not used)                        |  |

The second

# **Using your PAYG electricity meter**

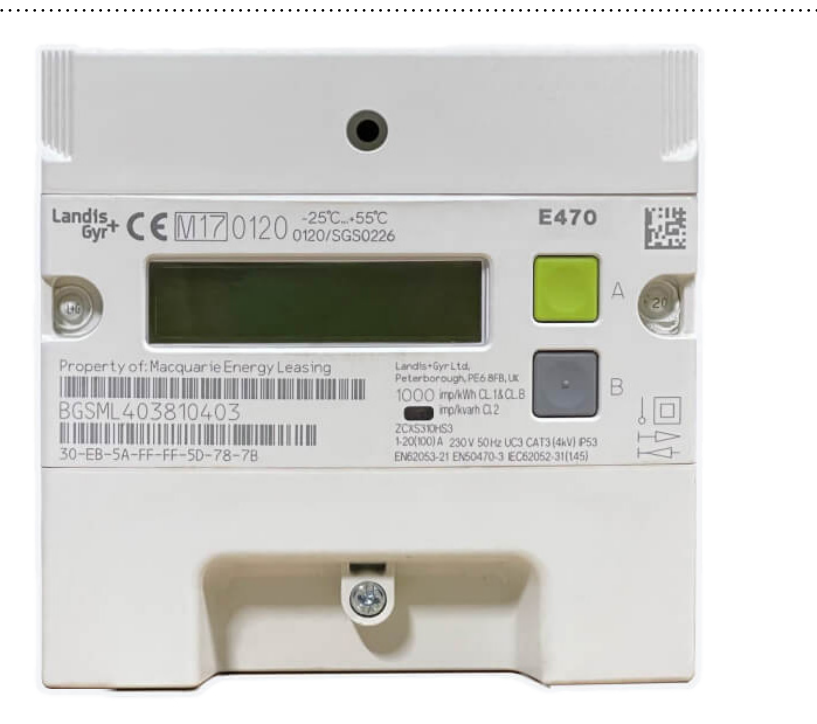

## **Electricity - Meter navigation**

Your smart meter has two buttons next to the display, which are used to navigate the screens and interact with the meter. These buttons have several different actions, depending on the screen you're looking at.

| Button | Action | Screen display                                    |
|--------|--------|---------------------------------------------------|
| Α      | Press  | Next Screen / No / Enter Payment Code             |
| В      | Press  | Yes / Activate Boost                              |
| Α      | Hold   | Meter Information Screens                         |
| В      | Hold   | View Meter Registers / Actions Menu / Submit UTRN |

#### Electricity meter - balance screen

Shows day-to-day balance in PAYG mode.

# **Active Register Reading Screen** Rate 01 Act Imp XXXXX KWH Press Α # ## # ## ## # ## # ## # ## ## ## ## # ## # ## ## # ## # ## # ## ## ## ## Press Α Credit £0.00 (Credit, EmCr Remaining, Owed) **Meter Balance Screen** Dynamic screen showing balance, emergency credit and info on the meter supply state

#### How to get to the meter balance screen

#### Meter balance screen icons

| Menu        | What it does                                                                                                |
|-------------|----------------------------------------------------------------------------------------------------|
| Credit      | Balance available                                                                                           |
| EmCr        | Emergency Credit is available to activate / balance if Emergency Credit is in use                           |
| Owed        | Amount needed to clear the emergency credit, friendly credit & standing change owed and/or reconnect supply |
|             | Meter is supplying electricity                                                                              |
| ×           | Meter is disconnected and not supplying electricity                                                         |
| $\boxtimes$ | Meter is ready to be reconnected                                                                            |
| F           | Meter is in friendly credit period, can't be disconnected                                                   |
| •           | Solid red LED - meter is disconnected and not supplying electricity                                         |

#### Electricity meter - activating emergency credit

If available, "EmCr" appears on the Meter Balance screen.

Remember, in some scenarios your meter may automatically activate your Emergency Credit if you've previously used it.

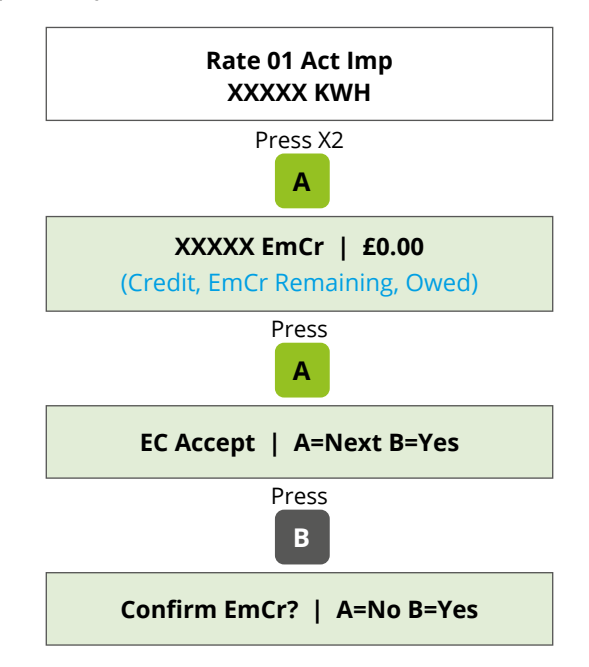

#### Electricity meter – reconnecting supply

If safe and practical, it's best to turn off your power at the fuse box before reconnecting supply to prevent a power surge to your electrical appliances.

Next, if your meter is ready to be reconnected, you'll see the below message on the screen.

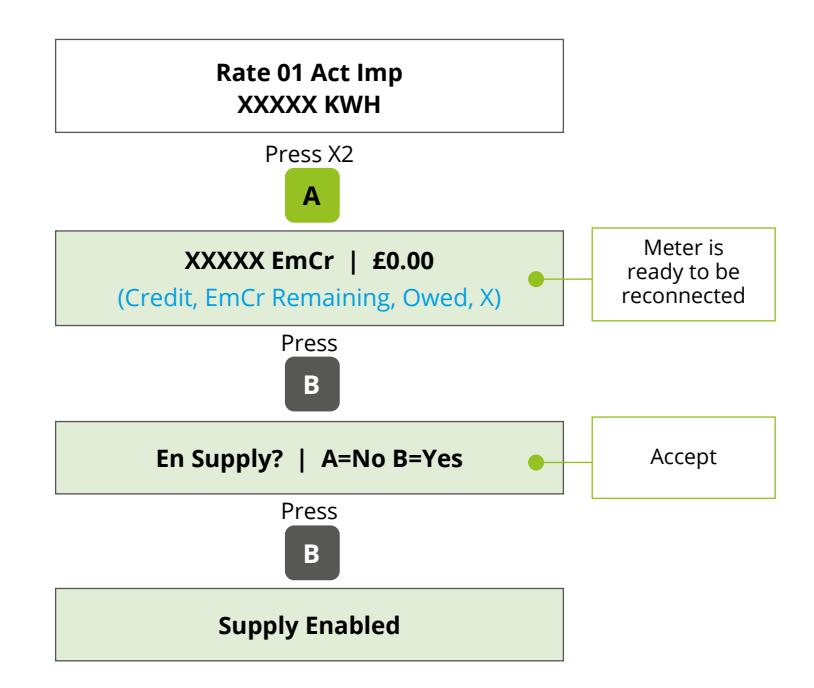

#### Electricity meter - entering a payment code (UTRN)

Please note If you enter payment code but don't submit it before the screen resets, you'll need to re-enter the code from the beginning.

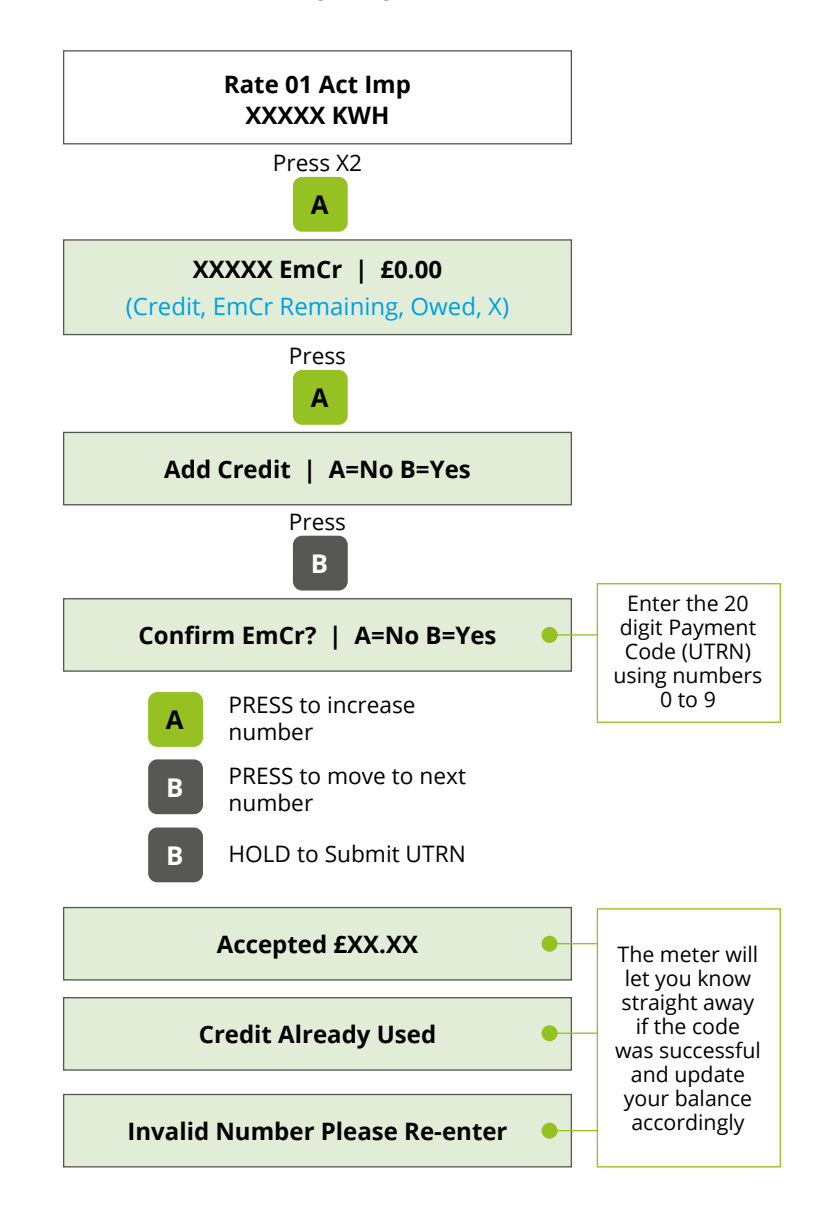

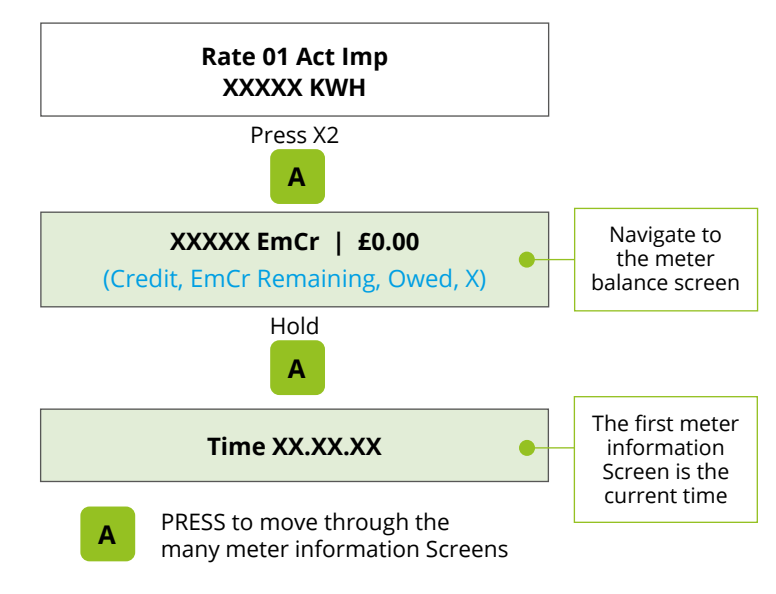

#### Electricity meter – debt, tariff & additional information

#### Key meter information screen

| Menu             | What it Does                                                                                    |
|------------------|-------------------------------------------------------------------------------------------------|
| XXXXX Mode       | Meter mode – Credit or PAYG                                                                     |
| Vend 01 XX.XX.XX | Details of your last top up                                                                     |
| Act Tariff Price | The price you pay per unit – if on multi-rate tariff, this will change depending on time of day |
| Standing Charge  | The daily charge for your meter to be connected to the grid                                     |
| MPAN ID          | A unique number that identifies your electricity supply point                                   |
| Meter Balance    | How much credit you have on your meter                                                          |
| EmCr Remaining   | How much Emergency Credit you have remaining                                                    |
| Owed             | Any balance owed                                                                                |
| Debt 1 Remaining | The amount of debt you still need to pay off                                                    |
| D1 /             | The amount and frequency you repay your debt. For ref:<br>1440min = one day                     |
| Debt 1 Amnt Paid | The amount of debt you've paid off                                                              |
| Ecotricity       | Supplier name                                                                                   |
| 03455557100      | Supplier contact number                                                                         |
| Total Act ImPort | Meter reading (also called Totaliser)                                                           |
| Total Act EXPort | Export meter reading (for generation, i.e. solar panels)                                        |
| Accumulated Debt | Total debt owed                                                                                 |

#### Electricity meter - active register readings screen & boost

When not being used, your smart meter's display will go into sleep mode and the backlight won't be on – this is to save power.

If you need to take a manual meter reading or boost your off peak circuit (if you have one), this can be done from the meter's main screen.

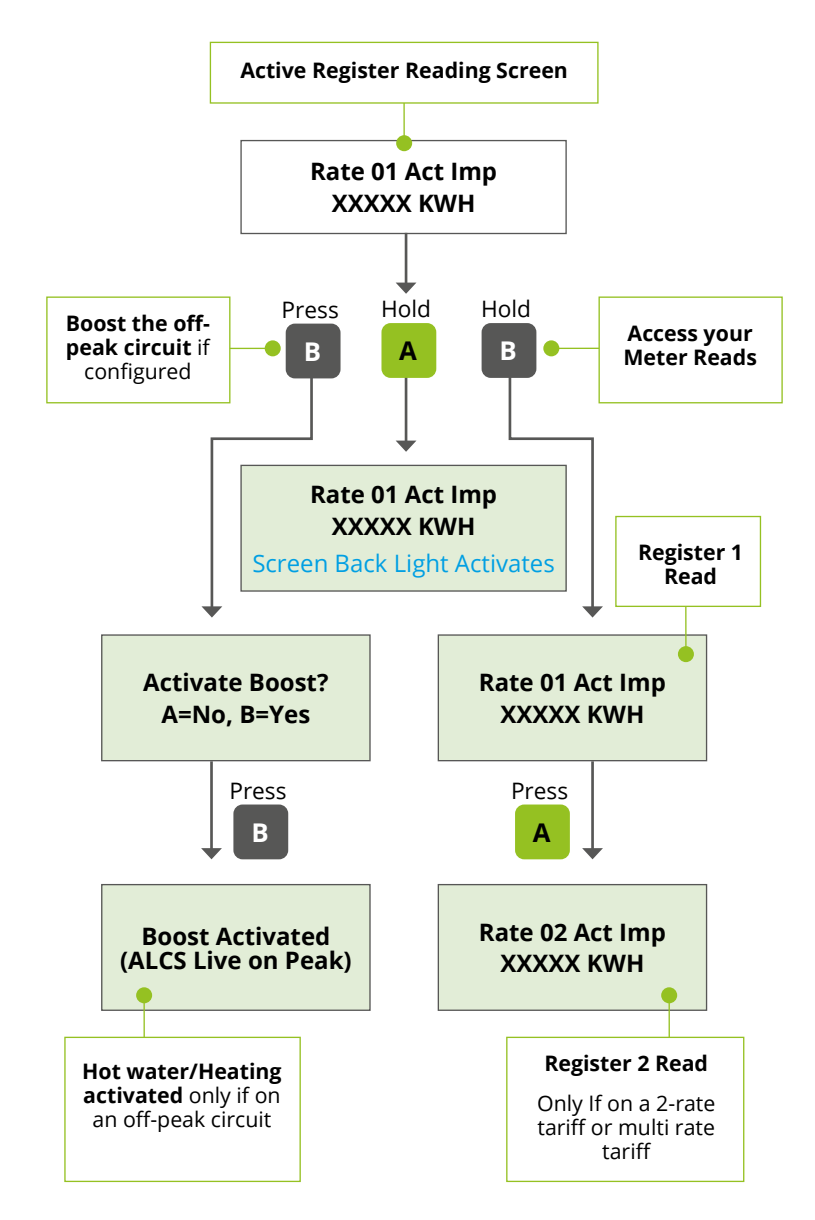

# Using your PAYG gas meter

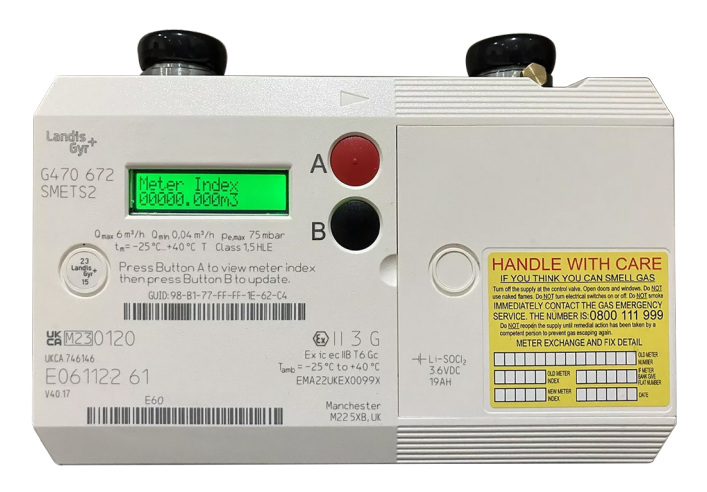

## Gas meter – navigation

Your gas smart meter has two buttons which are used to navigate the screens.

| Button | Action | What it does                                |
|--------|--------|---------------------------------------------|
| A      | Press  | Next Screen / No                            |
| B      | Press  | Yes                                         |
| A      | Hold   | Meter Information Screens / Enable Gas      |
| В      | Hold   | Actions Menu / Registers Menu / Submit UTRN |

Important: the meter screen will turn off when not in use.

The gas smart meter has an inbuilt mechanism to prevent the battery being unnecessarily run down. If the buttons are pressed more than 200 times in one day, the screen will turn off for 24 hours to save battery.

#### Gas meter - main meter screens

These are the three main screens you will see on your gas meter.

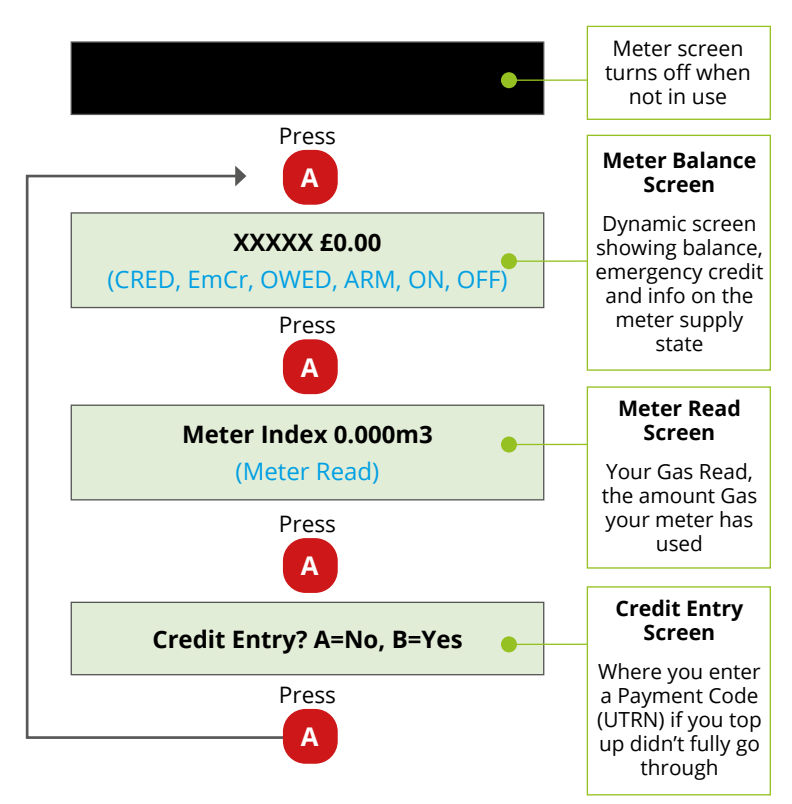

#### Meter balance screen icons

| Menu | What it does                                                                                                |  |  |
|------|----------------------------------------------------------------------------------------------------|--|--|
| CRED | Balance available                                                                                           |  |  |
| EmCr | Emergency Credit is available to activate / balance if Emergency Credit is in use                           |  |  |
| OWED | Amount needed to clear the emergency credit, friendly credit & standing change owed and/or reconnect supply |  |  |
| LOW  | Applies to CRED or EmCr Balance: low balance warning (when your balance is £2 or less)                      |  |  |
| ON   | Meter is supplying gas                                                                                      |  |  |
| OFF  | Meter is disconnected and not supplying gas                                                                 |  |  |
| ARM  | Meter is ready to be reconnected                                                                            |  |  |
| F    | Meter is in friendly credit period, can't be disconnected                                                   |  |  |

#### Gas meter - activating emergency credit

If available, "EmCr" appears on the Meter Balance screen. You may also hear an alert from the meter.

Remember, in some scenarios your meter may automatically activate your Emergency Credit if you've previously used it.

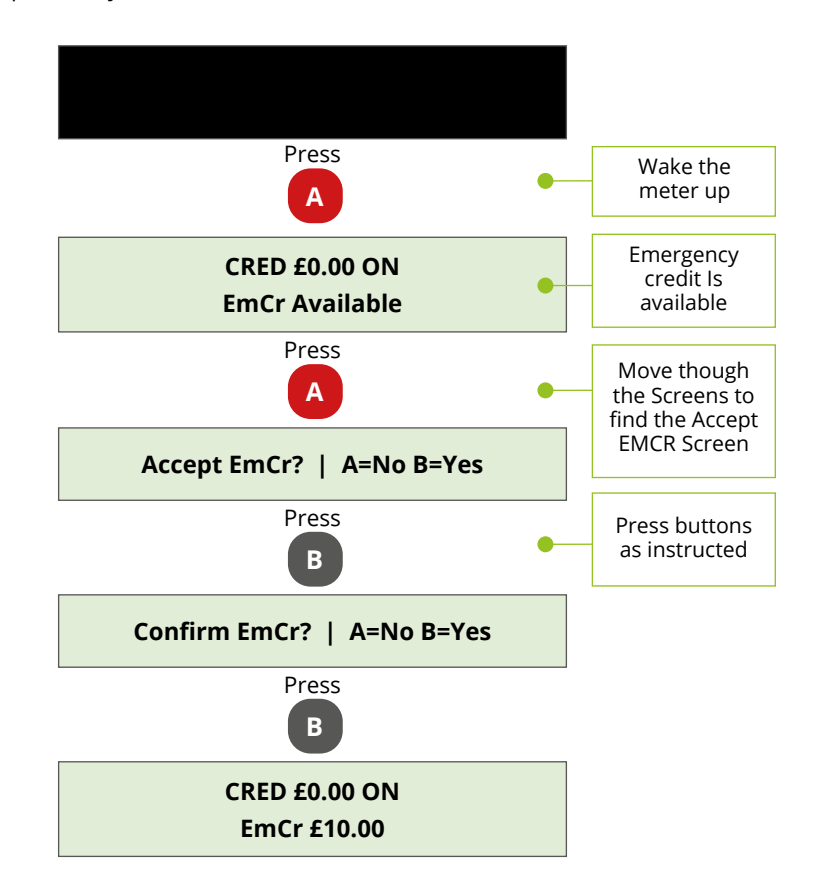

#### Gas meter – reconnecting supply

**Important:** Make sure all your gas appliances are switched off before trying to re-activate the supply.

If your meter is ready to be reconnected, you'll see the below message on the screen.

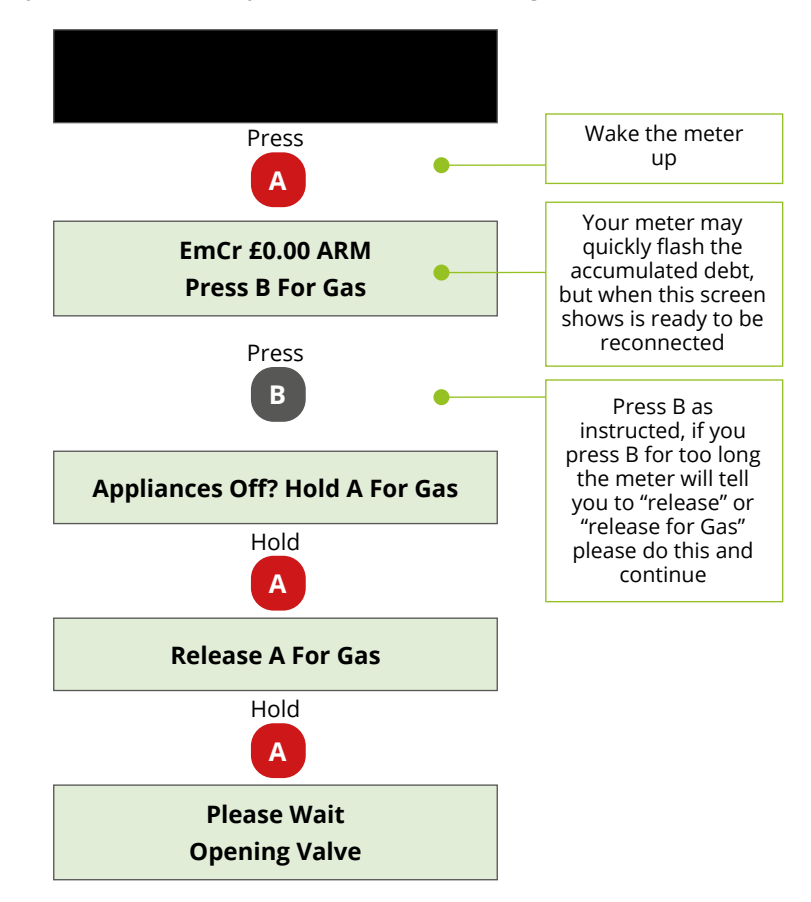

**Important:** The meter will not reconnect if it detects that any gas appliances may still be on. If you receive the message below, please check that of all your gas appliances are switched off and try again.

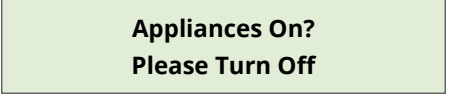

If your gas appliances are off but the message remains on the display, call the **National Gas Emergency Service** on **0800 111 999** to make sure you don't have a gas leak.

#### Gas meter - entering a payment code (UTRN)

Follow the below instructions before pressing and holding B to submit your UTRN.

If you enter payment code but don't submit it before the screen resets, you will need to re-enter the code from the beginning.

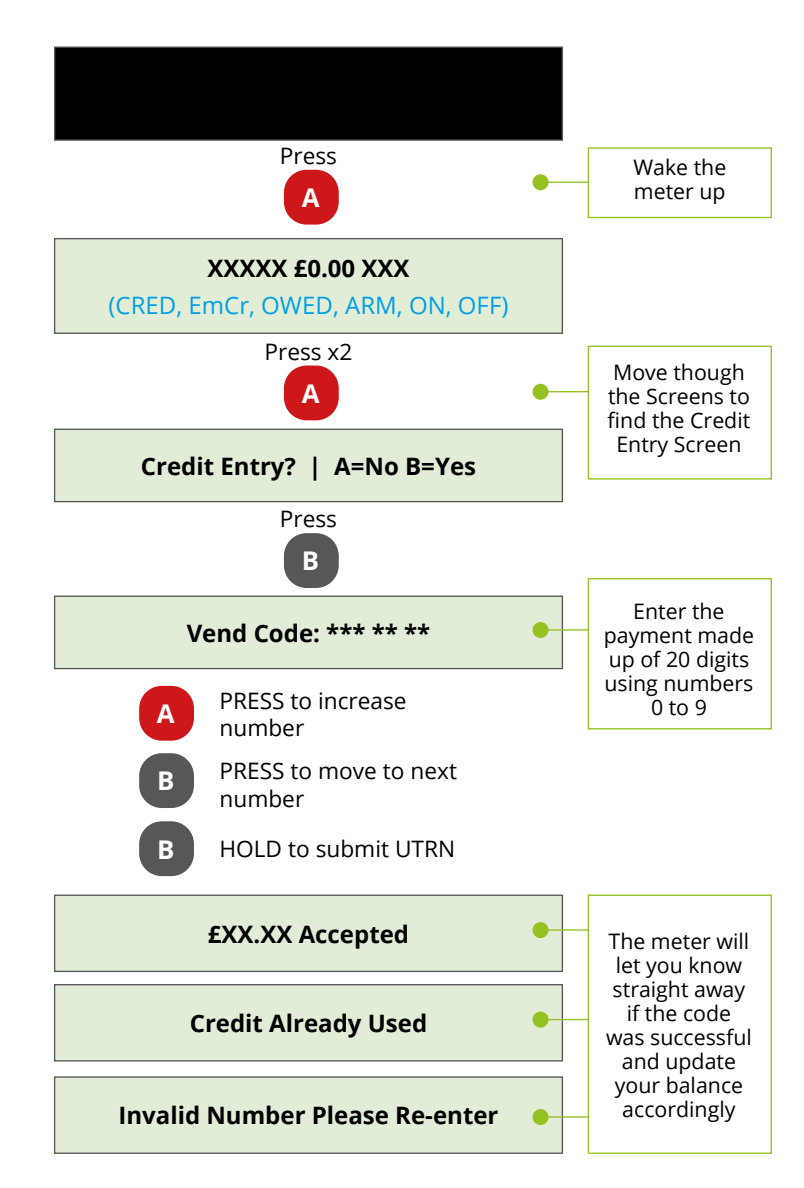

#### Gas meter – debt, tariff & additional information

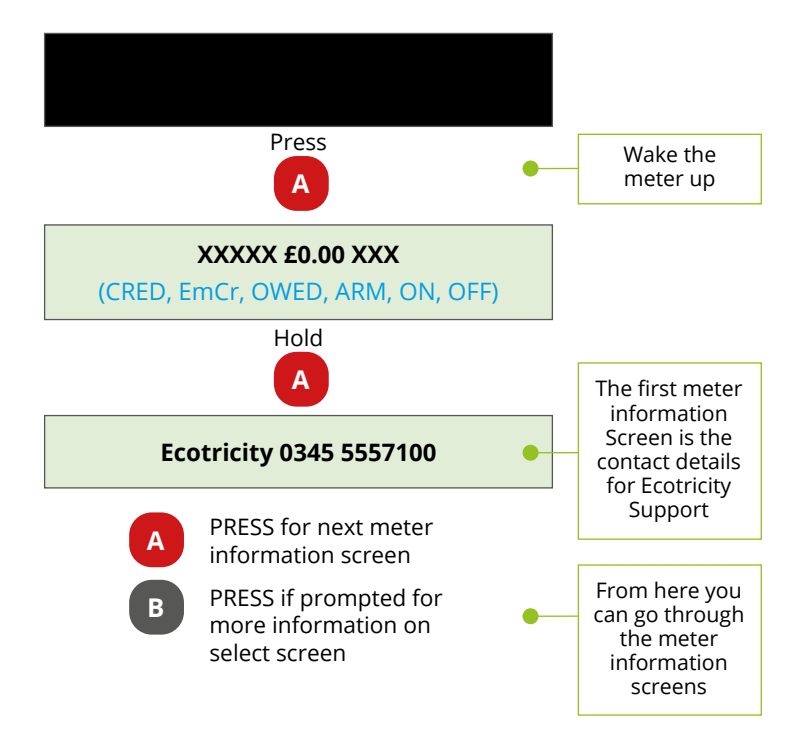

#### Key meter information screen

Note: Some of the screens (including Debt) will only show if they are currently in use.

| Name             | Index<br>Number | What they mean                                                                                         |
|------------------|-----------------|----------------------------------------------------------------------------------------------------|
| Supplier Details |                 | Supplier name & phone number                                                                           |
| MPRN             | 03              | A unique number that identifies your gas supply point                                                  |
| Mode             | 05              | Meter mode – Credit or PAYG                                                                            |
| Accum Debt       | 08              | Debt owed                                                                                              |
| PriceNow R1B1    | 11              | The price you pay per unit                                                                             |
| Total Debt       | 12              | Total debt owed                                                                                        |
| Debt1 Name       | 13              | The meter register where the debt is loaded onto (D1)<br><b>Note:</b> D2 and D3 are not currently used |
| D1 Collection    | 14              | The rate at which you are repaying the debt to Ecotricity                                              |
| D1 Remaining     | 15              | The amount of debt remaining on your meter                                                             |

| D1 Paid       | 16 | The amount of debt you have paid off                        |
|---------------|----|-------------------------------------------------------------|
| Standing Chrg | 25 | The daily charge for your meter to be connected to the grid |
| Meter Balance | 26 | How much credit you have on your meter                      |
| Last Credit   | 27 | Details of your last top up to the meter                    |

# Other useful information

- The engineer should offer energy saving advice during your meter exchange appointment. If you'd like some more information, you can visit energysavingstrust.co.uk or call 0300 123 1234 for independent support. You can also contact our team on 0345 555 7100 or visit www.ecotricity.co.uk/yourgreen-energy/energy-saving-advice.
- If you have micro-generation onsite, such as solar panels, please let us know so we can make sure everything is set up correctly to work with your new meter.
- If your electricity is supplied by another provider, they'll be in touch to arrange a separate smart meter installation for the fuel they supply. If you'd like to switch your electricity to us, please give our team a call on **0808 123 0123**.
- In the unlikely event that a fault occurs with your smart meters, we will exchange or fix them free of charge. If you're concerned that your smart meter is faulty, please call our team on 0345 555 7100. Similarly, if the In-Home Display is found to be faulty within 12 months of your installation, we'll repair or replace this free of charge.
- Please get in touch if you'd like any of this information in another language, braille, audio transcription or large print.
- If you or anyone in your household requires a continuous energy supply for health reasons, or you're unable to keep the meter topped up, please let us know by calling us on **0345 555 7 100**.
- If you have any questions or would like to discuss any of this information, please call us on **0345 555 7 100** or email **home@ecotricity.co.uk**.

## Will a smart meter save me money?

It's not the meter that saves you money, it's how you use the information you'll get from it that will help you make savings. By using a smart meter to get control of what you're using, you can learn how and where you can save energy – and potentially cut down your bills.

Visit **energysavingstrust.co.uk** for energy saving advice.

## My energy supply has disconnected, what can I do?

Check your fuse box to see if any of the switches have tripped (switched into the 'off' position). If they have, flip them back into the 'on' position and check your appliances again.

In the event of extreme weather or network upgrades, you may experience a temporary power cut. If this happens, phone 105 to get through to your local Distribution Network Operator (DNO). Alternatively, you can check your local network operator's website for power cut updates.

If you've checked your fuse box and you don't have a power cut, make sure that you've switched off any electrical appliances before you reconnect your meter.

# What should I do if I've got no gas supply?

If you've got a gas fire, oven or cooker as well as a gas boiler, check whether they're all off supply or if the issue is isolated to just your boiler.

If only the boiler is affected, check that the mains electricity switch is on, and the pilot light is lit. If all your appliances are affected, check your Emergency Control Valve (ECV) - this is a red tap handle next to a pipe on the gas meter.

If the lever is in line with the pipe, it's 'open' and allowing gas to flow through. However, if it's at right angles to the pipe, it's 'shut' and stopping gas from coming through.

If this is the case, you need to turn it until it's in line with the pipe. If your ECV is open and all your appliances are still off supply, call us on **0345 555 7400** and we'll investigate what's happened.

If just some of your appliances are affected, the meter isn't the problem, so you'll need to contact a gas safe engineer. You can find a list of registered gas safe engineers at **gassaferegister.co.uk**.

## How often will a meter reading be taken?

We receive half-hourly readings automatically. If you would prefer us to view daily or monthly readings instead, please contact us on **0345 555 7100**.

## Can someone else top up my gas or electricity for me?

Yes, anyone can top up for you so long as they have your PAN.

## Which payment cards can I use to top up?

Visa, Maestro, and MasterCard. American Express isn't accepted.

## Why is my credit lower than my top up amount?

Debt repayments may reduce your available credit as they're paused when using Emergency Credit.

## What if I have poor signal in my area?

You can manually enter your UTRN if your meter doesn't accept your top up automatically.

Sometimes signal can be affected by metal objects, like an ironing board, being placed in front of the meter so make sure your meter isn't blocked by anything.

If your meter is experiencing long term signal issues, please let us know by calling **0345 555 7100** or emailing **home@ecotricity.co.uk**.

# What happens if I move house?

It's important you tell us that you're moving so we can close your account down and send you a closing statement for the time you were responsible for the energy usage at the property. Please give our team a call on **0345 555 7500** or email **movinghome@** ecotricity.co.uk to let us know as close to your move out date as possible.

Please leave your IHD for the next occupier to use - it's linked to the meter at the property so won't work in your new home.

# Smart meter data - a guide to your rights and choices

## The key facts

- Smart meters are being offered to every household in Great Britain.
- The Government is overseeing the rollout of smart meters and has set out the rules for the management and use of data collected from your smart meters.
- We, as your energy supplier, will continue to hold your personal details on your account.

# What makes them different to traditional meters?

- Smart meters record more information than the older gas and electricity meters, and they can store your energy usage in each 30-minute period. This is called half-hourly data.
- We, as your energy supplier, will collect meter readings remotely through a secure, encrypted network.
- You can chose how much of this information you share with your energy supplier if you don't specify, we, as your energy supplier will collect readings half-hourly

# Your rights

- How much data your energy supplier collects from your smart meter, e.g. monthly, daily or half-hourly meter reads.
- Whether your supplier shares details about your energy consumption with other

organisations, including distribution network operators.

- How you can access information about your energy use and get the most benefit from it.
- Once you have made your choice about any of these, you can change your mind at any time.

# The Smart Metering Installation Code of Practice (SMICoP)

The Smart Metering Installation Code of Practice specifies the minimum standards for members to follow in relation to the customer facing aspects of the installation of Smart Metering Systems.

The code aims to ensure customers have a positive experience during their meter installation, including getting all the information they need and protecting the customer during the installation process.

We hope you always receive a great service from us, however, if you want to make a complaint, we have experts in every team who handle any customer issue or complaint. They have access to every department and every team member – at every level. If you have a problem, they'll be in touch as soon as possible, often the same or next day. Their job is to get to the bottom of the issue, find out what went wrong and why – and resolve it promptly. They will give an impartial, factual account, communicated openly and honestly to you and us. And, of course, they'll fix the problem, usually in just a few days.

To make a complaint, you can give us a call on **0345 555 7 100** or email **home@ecotricity.co.uk**.

If you're a micro business, please call us on **0345 230 6102** or email us at **business@ecotricity.co.uk** so that we can ensure that you are being billed accurately.

# For more details about:

- The smart meter roll-out
- Making use of your smart meter data
- How your data will be used and who it will be shared with
- Making any of the choices above
- Any other questions about your data you might have

Please contact us on 0345 555 7 100.

For independent advice about your rights and choices relating to your personal information, you can contact The Information Commissioner's Office (ICO) at **ico.org.uk** or via the ICO Helpline on **0303 123 1113**.

# If you smell gas:

- Switch the gas meter off by turning the emergency control valve vertically – if you're unsure how to do this call the National Gas Emergency Service on 0800 111 999. They're open 24 hours a day.
- Open all windows and doors and keep them open until the leak is repaired.
- Call the National Gas Emergency Service on **0800 111 999**, 24 hours a day.
- Don't smoke or use electrical switches, and make sure there are no lit matches or naked flames.
- Make sure someone is available to provide access to the property when the emergency engineer arrives.
- Call the Fire Service on 999 if fire breaks out.

# ecotricity

0345 555 7100 | home@ecotricity.co.uk | www.ecotricity.co.uk Lion House, Rowcroft, Stroud, GL5 3BY

 $\Delta \Delta S$  Printed on recycled chlorine-free paper with vegetable-based inks.